## 智搜售前案例索引

二、智搜口碑版/豪华版 案例网址:

1. 手机端案例查询扫码下面的小程序: (小程序名称: G3 小工具)

2. PC 端展示效果好一些\推荐用 PC 端: http://crm.g3user.com/
用户名: 售前案例 密码:anli2020
(此账号禁止发给客户、同行,一旦外发就会失去销售主动权)
3. 后台登录成功后,右侧蓝色导航条内点击--检测与案例

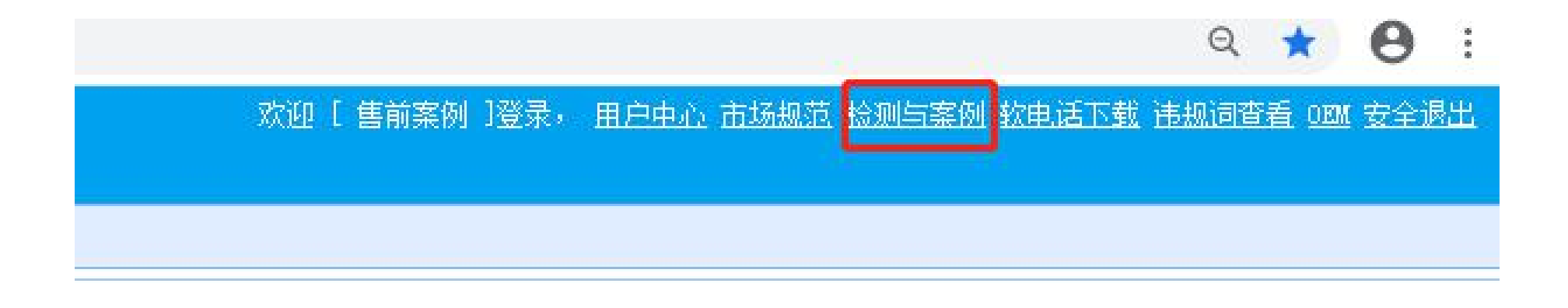

### 4. 点击检测 与案例后再点击黑色导航条---案例查询

| reportadmin.g3user.com/site/index |    |      |      |       |      | ☆       | Θ:    |
|-----------------------------------|----|------|------|-------|------|---------|-------|
|                                   | 首页 | 用户列表 | 案例查询 | 今日热词榜 | 检测任务 | 退出登录 (自 | 書前案例) |

# 欢迎进入G3检测后台!

#### 5、进入页面后即可通过关键词或公司名称进行搜索--点击搜索结果里面的报表即可查看案例详情

| 首页 / 案例查询   |                                   |           |        |         |       |             |                     |                     |         |  |
|-------------|-----------------------------------|-----------|--------|---------|-------|-------------|---------------------|---------------------|---------|--|
| 检测到您未实装《C2号 | <del>。助手》,清尽快实装,否则不能使用检测功能,</del> | 谢谢夫特!查看教程 |        |         |       |             |                     |                     |         |  |
| 多个关键词查询时,   | 并集用" "分隔, 交集用"&"号分隔               | 按关键词理     | ၍   今日 | 案例 / 小程 | · 序   |             |                     |                     | 刷新      |  |
| 手机租赁        |                                   |           |        |         |       |             |                     |                     |         |  |
| 钢铁批发        | 公司名                               | 排名数       | 省份     | 城市      | 开通万词  | 套餐          |                     |                     | 12.4    |  |
| 民宿          |                                   |           |        |         | · · · | ~           | <b>会</b> 發到期时间      | 检测完成时间              | 操作      |  |
| 房产中介        | 市艺鹰武艺文化传播有限公司                     | 518975    | 安徽     | 合肥      | 是     | 红钻6.0       | 2021-05-01 00:00:00 | 2020-06-20 15:33:46 | 提交检测报表  |  |
| 动物销售        | 惠州市聆塑建材有限公司                       | 291690    | 广东     | 惠州      | 是     | 黄钻6.0       | 2021-02-28 00:00:00 | (未设置)               | 提交检测报表  |  |
| 雪峰蜜柚        | 办建(杭州)貿易有限公司                      | 290436    | 浙江     | 杭州      | 是     | 红钻6.0       | 2021-03-27 00:00:00 | (未设置)               | 提交检测报表  |  |
| 4           | 深圳市宝安区福永清青水业店                     | 226810    | 广东     | 深圳      | 是     | 套餐过期或非全能版套餐 | 2020-12-13 00:00:00 | 2020-06-18 20:14:17 | 提交检测报表  |  |
| 5           | 烟台奥普矿山机械有限公司                      | 210190    | 山东     | 烟台      | 是     | 黄钻6.0       | 2020-12-13 00:00:00 | 2020-05-27 15:09:31 | 提交检测报表  |  |
| 6           | 合肥佳比恩教育咨询有限公司                     | 187643    | 安徽     | 合肥      | 是     | 红钻6.0       | 2021-03-06 00:00:00 | 2020-06-20 15:36:06 | 提交检测 报表 |  |

### 6、首先进入该客户的数据报表首页

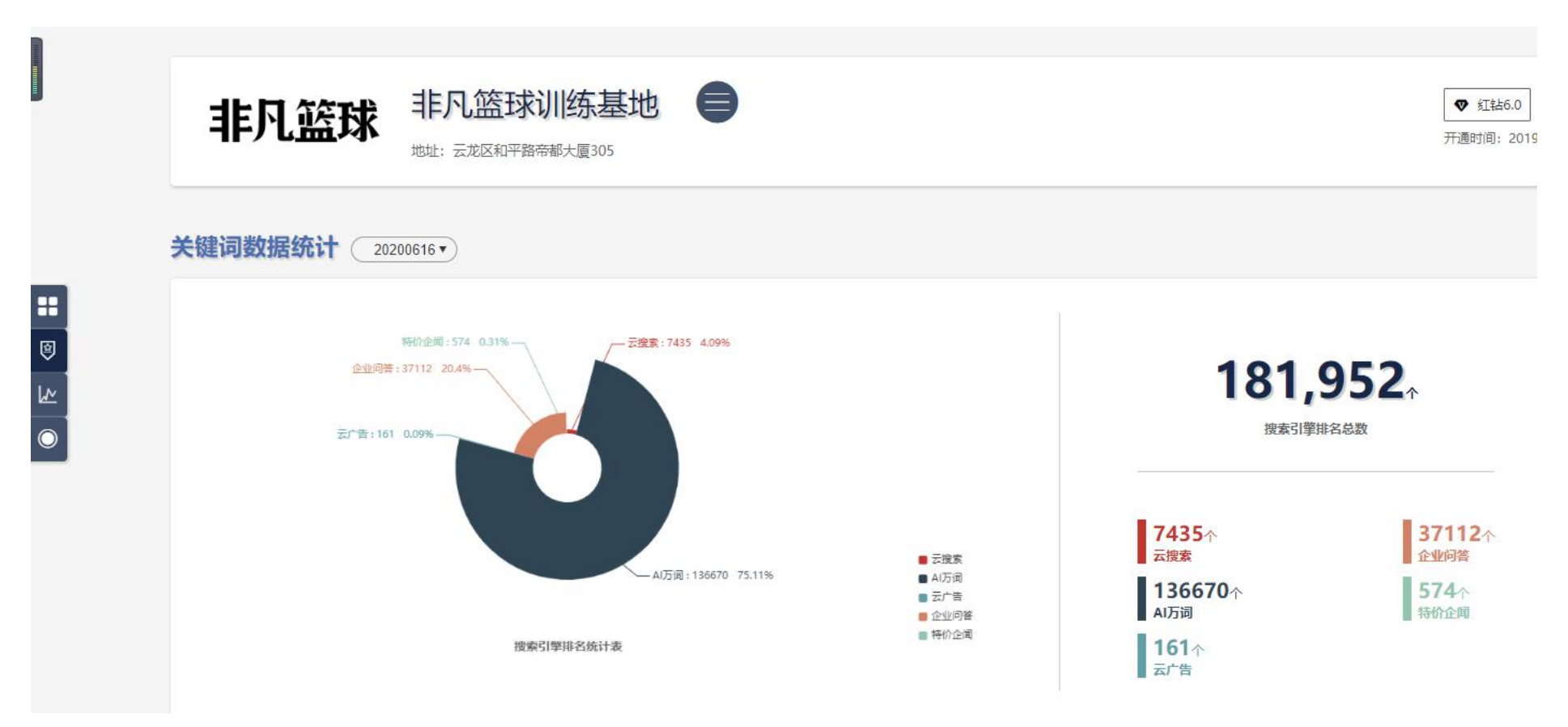

1. 下拉页面--点击相关的渠道即可看到详情页面

| Baide | 全部 云搜索  | AI万词 企业问答 |      |    |         |                       | 按字数排序 |
|-------|---------|-----------|------|----|---------|-----------------------|-------|
| 序号    | 关键词     | 搜索引擎      | 排名   | 序号 | 关键词     | 搜索引擎                  | 排名    |
| 1     | 篮球外数训练  | Bai       | 6    | 2  | 篮球国外游学  | Bai                   | 1,7   |
| 3     | 中考篮球教学  | Bai       | 6    | 4  | 小学篮球训练营 | Bai <mark></mark> 都百度 | 3     |
| 5     | 小升初篮球教学 | Bai       | 1,7  | 6  | 中学篮球培训班 | Bai                   | 4     |
| 7     | 小升初篮球培训 | Bai       | 2,10 | 8  | 花式篮球训练营 | Bai <mark>他</mark> 百度 | 8     |
| 9     | 高中生篮球培训 | Bai       | 7    | 10 | 篮球公司规模  | Bai                   | 3     |
| 11    | 篮球收费高吗  | Bai       | 9    | 12 | 美式篮球费用  | Bai <mark>他</mark> 百度 | 4     |
| 13    | 美式篮球价格  | Bai       | 4    | 14 | 篮球培训谁好  | Bai                   | 5     |
| 15    | 篮球班哪个好  | Bai       | 2    | 16 | 篮球班哪家好  | Bai                   | 1     |
| 17    | 外教篮球排名  | Bai       | 5    | 18 | 外教篮球中心  | Bai                   | 5     |
| 19    | 篮球部落费用  | Bai       | 1    | 20 | 篮球部落招生  | Bai                   | 3     |

#### 

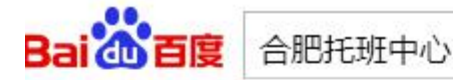

101 百度一下

#### 合肥早教托班,合肥早教中心,合肥早教机构,瑞德启蒙教育合肥中心

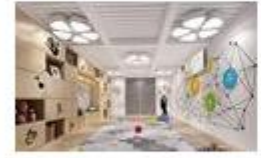

瑞德启蒙教育-学习力早教品牌,专注于0-6岁婴幼儿教育,全国大中城市 开设30多家早教中心... 我们的课程 脑神经课程 艺术课 音乐课 国际托 班 少儿英语 感统课程 关注...

www.readerland.cc/lnqu... - 🕼 - 百度快照

#### 托班哪家好?【萌宗早教】儿童托班

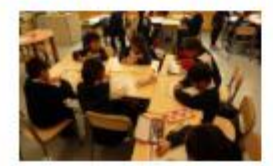

2020教育加盟投资什么好?托班,投资早教项目,线下办学or线上网课,总部保姆式扶持。现在获取加盟详细资料..... [收益预估] 加盟少儿编程机构费用 www.aolushengxian.com 2020-06 7 - 评价 广告

### 合肥托班/托儿所

大众点评网为您找到合肥市116家托班/托儿所商户信息。点击查看更多关于合肥市托班/托儿所 商户电话、地址、价格、评价、排行榜等详情。

谷 大众点评网 → - 百度快照

#### 合肥哪个幼儿托班中心好?爱问知识人

合肥哪个幼儿托班中心好?:合肥幼儿托班还不错,一般托班提供开设琴启蒙、疯狂绘画、烘焙 DIY、乐高拼搭、手工彩泥、沙桌城堡、快乐阅读等系列课程,可以提升宝宝学习的? 爱问知识人 ▼ - 百度快照

#### 如需系统自动判断为 G3 说做的推广(如上图红框),需在浏览器上安装 G3 云助手

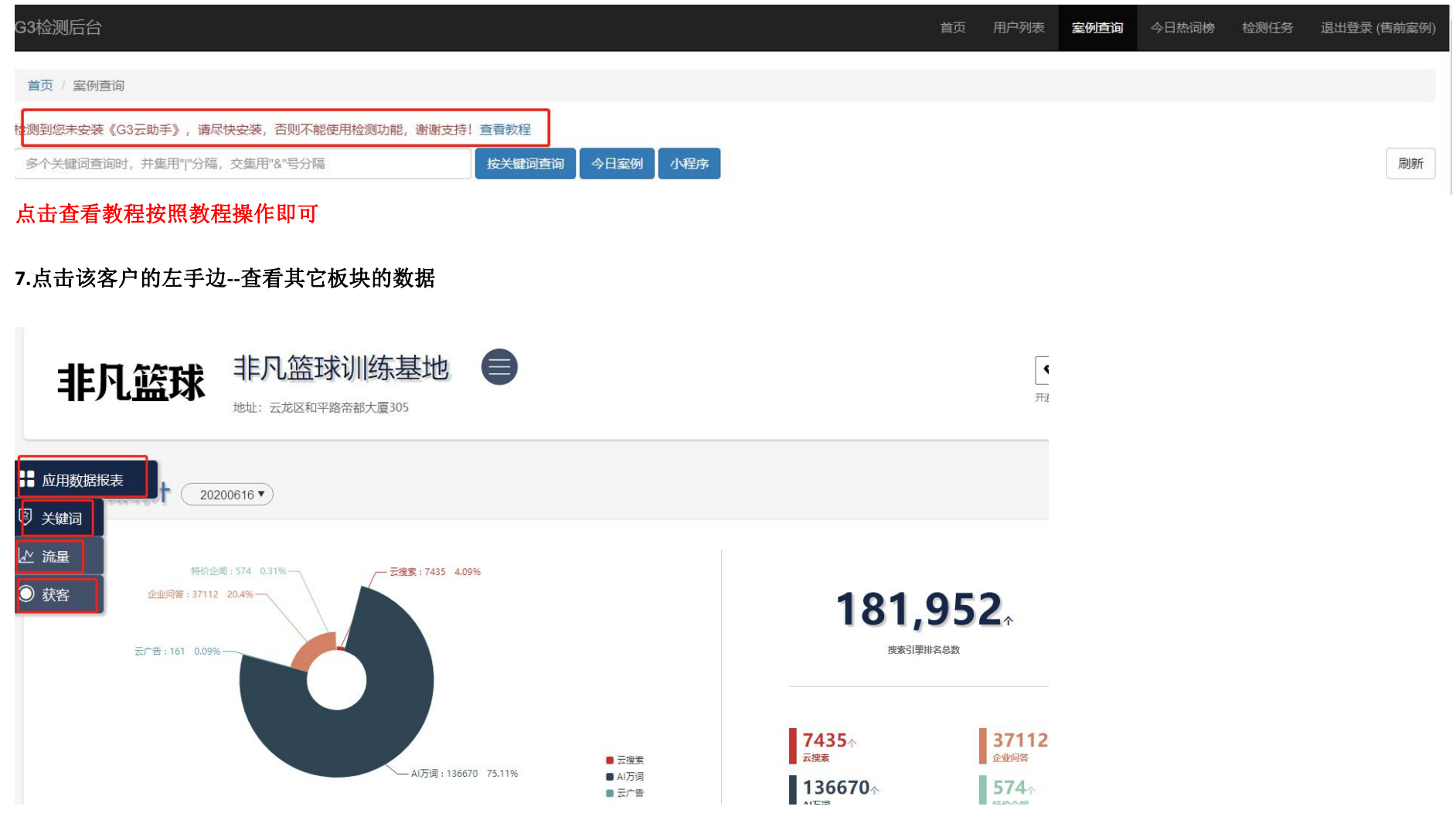

#### 2. 如案例查询里面搜索不到客户的行业可在---今日热词榜里面查询相关案例报表

| G3检测后台                                |                                      | 首页                                    | 用户列表 | 案例查询               | 今日热词榜                | 检测任务 |
|---------------------------------------|--------------------------------------|---------------------------------------|------|--------------------|----------------------|------|
| (来开一) 各國會省                            |                                      |                                       |      |                    |                      |      |
|                                       | 当日提交检测的                              | 主词 表格版                                |      |                    |                      |      |
| 田棚<br>田棚效果函<br>査者奴果<br>査者援表           | 角董<br>广西【角菫】_海锦花卉<br>查看效果 查看般表       | 帮销<br>帮销帮销平台申请<br>查看效果                | 主    | 苦禾<br>痔禾优势技术;<br>果 | 是什么?<br>查看报表         |      |
| 町渥<br>Twinwash 町渥是知名品牌吗?<br>查看效果 查看般表 | 库窖<br>托县钢构库窖哪家好?<br>查看效果 查看报表        | 容而<br>容而煎饼道靠谱吗?<br>                   | 重    | 酉瓦<br>庆酉瓦市场报<br>果  | 良价是多少<br>查看服表        | ,    |
| 3P布<br>3P布与UV软膜有什么区别?                 | 落花灯<br>什么是落花灯啊?用在哪些地方的?<br>查看效果 查看报表 | 熔盐箱<br>吉安质量过关的熔盐箱售后服务有保障<br>查看效果 查看报表 | 茶色   | 茶色研<br>砖有哪些优点<br>果 | 专<br>京? 准细说下<br>查看服表 |      |

3. 如果当前查到的客户案例数据不太好,建议将每日案例里面的链接网址复制到 360 搜索引擎里面了。

#### 首页/ 案例查询

| 多个美 | 关键词查询时,并集用" "分隔,交集用"&"号分隔 | 按      | 关键词查询 | 今日案例 | 小程序      |       |                      |                      | 刷新                     |  |
|-----|---------------------------|--------|-------|------|----------|-------|----------------------|----------------------|------------------------|--|
|     | 公司名                       | 排名数    | 省份    | 城市   | 开通万词     | 套餐    |                      | <b>套餐到期时间</b> 检测完成时间 |                        |  |
| #   | 按公司名搜索                    |        |       |      |          | ्र    | 套餐到期时间               |                      | 操作                     |  |
| 1   | 合肥市艺鹰武艺文化传播有限公司           | 518975 | 安徽    | 合肥   | 是        | 红钻6.0 | 2021-05-01 00:00:00  | 2020-06-20 15:33:46  | 提交检测 报表                |  |
| 2   | 重庆汇当餐饮管理股份有限公司            | 271111 | 重庆    | 重庆   | 是        | 红钻6.0 | 2020-10-31 00:00:00  | 2020-06-23 03:28:50  | 提交检测报表                 |  |
| 3   | 协建(杭州)貿易有限公司              | 261722 | 浙江    | 杭州   | 是        | 红钻6.0 | 2021-03-27 00:00:00  | 2020-06-20 19:57:54  | 提交检测 报表                |  |
|     | 亡左主寿环促进名右限八百              | 250738 | r te  | 中小山  | <u> </u> | 苦生にの  | 00-00-10 01 00-00-00 | 2020 06 22 47-20-44  | ────────────────────── |  |

2020-06-23 报表案例分享

#### 重庆汇当餐饮管理股份有限公司

排名数 271111 http://report.g3user.com/new/keyword?uid=BYyyytaNvkVKsOiOdJVaCA

乌鲁木齐经济技术开发区晨辉代驾服务部 排名数 249661 http://report.g3user.com/new/keyword?uid=q 2aw4Bs06iy5AH8u1GWGg

惠州市煜天下印花材料有限公司 排名数 163358 http://report.g3user.com/new/keyword?uid=IhwHyHw1Nsu\_lkcvy5exWQ

淄博金顺汽车驾驶员培训有限公司 排名数 161193

http://report.g3user.com/new/keyword?uid=K0 Wg3A4SNrE4fF-1gFxgA

苏州健将体育发展有限公司 排名数 135091 http://report.g3user.com/new/keyword?uid=cA0IrFb7DgWFZpajbIbfpA

重庆六斗金餐饮有限公司 排名数 130192 http://report.g3user.com/new/keyword?uid=7u0uIY00GKW\_Ynyafov2YQ

上海国际食品产业园 排名数 129666 http://report.g3user.com/new/keyword?uid=YTrnBe3YJHnKvE2y16J69g

山东锐沃化工有限公司 排名数 124229 http://report.g3user.com/new/keyword?uid=qnkPju401s5ylPfwmeucZA

武汉市东方三利汽车服务有限公司 排名数 121526 http://report.g3user.com/new/keyword?uid=F5R7hf7Js-3274yqEzEbMw

烟台开端商贸有限公司 排名数 120405 http://report.g3user.com/new/keyword?uid=vITDy\_2fEAXoG1xDFZ31iA

贵阳雅艺琴行 排名数 118721 http://report.g3user.com/new/keyword?uid=fzdu9b1SeHbTkrEQ8EbPow

甘肃兴陇兰州牛肉拉面职业培训学校 排名数 115440 http://report.g3user.com/new/keyword?uid=IMb3pEZCUGcWPVvf0iT5UA